## CLUBE DE ASSOCIADOS DE AERONÁUTICA DE BRASÍLIA SISC – SISTEMA DE CONVITES

O Clube CASSAB, através de seu Departamento de Informática, desenvolveu um Sistema de Convites (SISC) a fim de informatizar a emissão de convites, assim otimizando o custo com papel, efetivamente cumprindo a Norma prevista e dando maior agilidade e comodidade ao associado (que poderá acessar o SISC, via internet, de PC, tablet ou smartphone, bem como dos 2 terminais disponibilizados no hall da Secretaria do Clube) com antecedência e previsibilidade para o mês corrente e até para o mês posterior.

A partir de 1° junho, o cadastramento de convites se dará via SISC (extinguindo a forma, até então, de convites em papel), para o qual o CASSAB disponibiliza o Check-List abaixo. Dúvidas, sugestões e/ou observações, procure a Secretaria do clube.

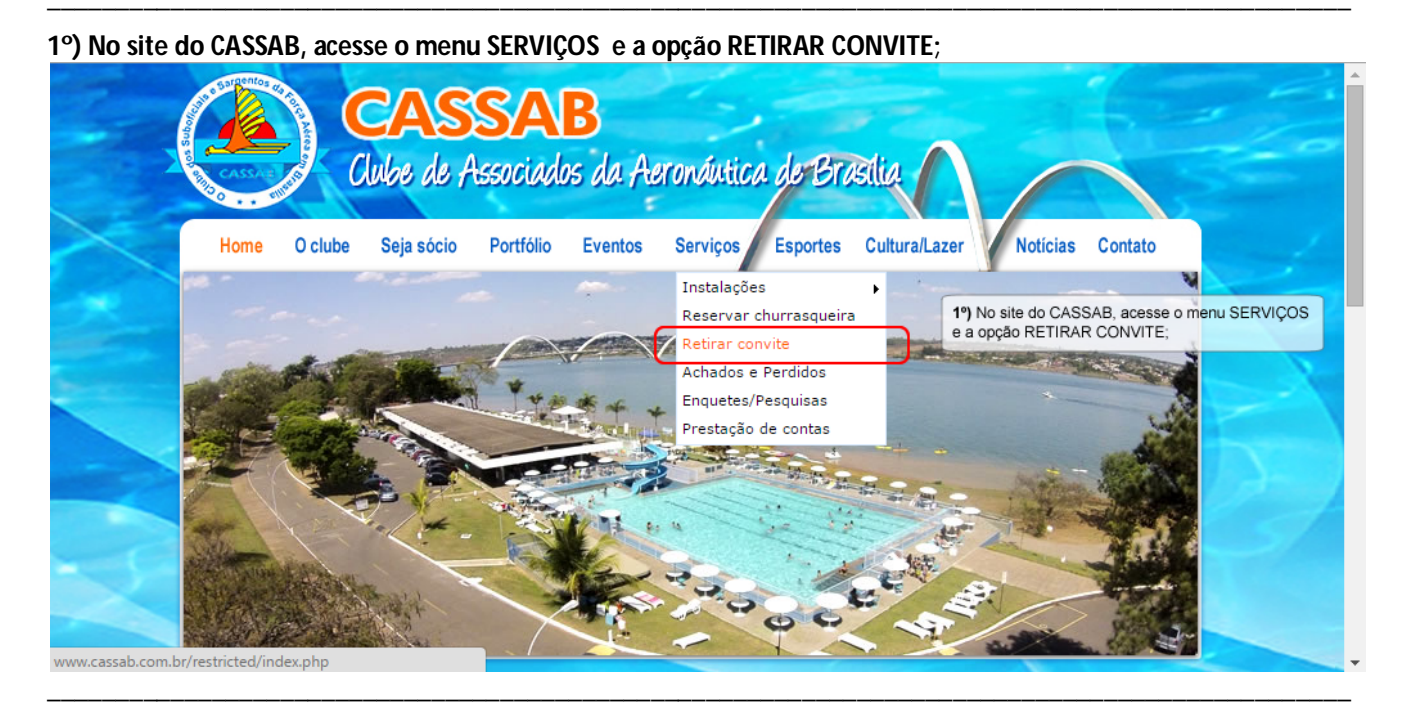

2°) Informe seu CPF e SENHA cadastrados no recadastramento;

3°) Digite o mesmo CÓDIGO DE VALIDAÇÃO que aparece na imagem;

### 4°) Clique no botão LOGIN para entrar no SISC;

- Se você esqueceu sua senha cadastrada, digite seu CPF no campo correspondente e clique no botão ESQUECI MINHA SENHA para recebê-la no seu e-mail cadastrado;
- Se você ainda não se cadastrou ou não se lembra dos dados cadastrados, clique no botão CADASTRE-SE que o sistema irá checar seus dados cadastrados na Secretaria.

| Ambiente Restrito    | <ul> <li>2°) Informe seu CPF e SENH<br/>recadastramento;</li> <li>3°) Digite o mesmo CÓDIGO<br/>aparece na imagem;</li> <li>4°) Clique no botão LOGIN p</li> </ul> | IA cadastrados no<br>DE VALIDAÇÃO que<br>ara entrar no SISC;                                                                                                    |
|----------------------|----------------------------------------------------------------------------------------------------|----------------------------------------------------------------------------------------------------|
| CPF:<br>Senha:       |                                                                                                    |                                                                                                    |
| Código de validação: | Esqueci minha senha                                                                                                    | Se você esqueceu sua senha cadastrada,<br>digite seu CPF no campo correspondente<br>e clique no botão ESQUECI MINHA SENHA<br>para recebê-la no seu e-mail cadastrado; |
|                      |                                                                                                    | Se você ainda não se cadastrou ou não se<br>lembra dos dados cadastrados, clique no<br>botão CADASTRE-SE que o sistema irá                                            |

5°) Serão exibidos seus convites já cadastrados para o mês atual e seu SALDO de CORTESIAS (*convites grátis*) no mês;

6°) Se a data do convite ainda NÃO passou, é possível EXCLUIR o respectivo convite, basta clicar no X vermelho;

7°) Para cadastrar seu convite, clique no ícone CADASTRE SEU CONVIDADO;

|        | Home 0 c<br>Sistem<br>Selecione o mêt | Cube de A<br>Cube de A<br>Iube Seja sócio | SAB<br>ssociados da Ad<br>Portólio Eventos<br>Invites | Serviços Esport | 5°) Serão e<br>atual e se<br>6°) Se a da<br>EXCLUIR<br>7°) Para ce<br>SEU CON | 5°) Serão exibidos seus convites já cadastrados para o mês<br>atual e seu SALDO de CORTESIAS (convites grátis) no mês;<br>6°) Se a data do convite ainda NÃO passou, é possível<br>EXCLUIR o respectivo convite, basta clicar no X vermelho;<br>7°) Para cadastrar seu convite, clique no ícone CADASTRE<br>SEU CONVIDADO:<br>A + A + A + A + A + A + A + A + A + A + |     |    |   |
|--------|---------------------------------------|-------------------------------------------|-------------------------------------------------------|-----------------|-------------------------------------------------------------------------------|----------------------------------------------------------------------------------------------------|-----|----|---|
|        | MAIO                                  | - 2015                                    | con                                                   | 7<br>vites      |                                                                               | CADASTRE SEU                                                                                                    | Ð   | 5  |   |
|        | Data                                  | Convidado                                 |                                                       | CPF             | Convite (R\$)                                                                 | Entrou<br>no clube?                                                                                                    | Del | 60 | - |
| - C    | 23/05/2015                            | JOAO MARTINEZ CAN                         | 1ARGO                                                 | 98724341746     | ISENTO                                                                        | NÃO                                                                                                    | 8   |    |   |
| $\leq$ |                                       |                                           |                                                       |                 |                                                                               |                                                                                                    |     |    | Ţ |

#### 8°) Selecione a DATA em que o convite será usado;

#### 9°) Informe o CPF de seu CONVIDADO;

• A partir do CPF informado, o sistema verificará se o convidado já esteve no clube como convidado nos últimos 60 (*sessenta dias*), o que, segundo a Norma de Convites, requer pagamento de convite proporcionalmente à quantidade de visitas ao clube como convidado.

| Selecione o mês:<br>MAIO ▼201                              | 5                                                                                                    | SALDO (cortesias):                                                                        |                                                                                                    |
|------------------------------------------------------------|----------------------------------------------------------------------------------------------------|-------------------------------------------------------------------------------------------|----------------------------------------------------------------------------------------------------|
|                                                            |                                                                                                    |                                                                                           |                                                                                                    |
| CADASTRAR CONVIDA                                          | 00                                                                                                    |                                                                                           |                                                                                                    |
| Ao gravar os dados de<br>no site do clube ( <u>http://</u> | neu convidado, confirmo e<br>ww.cassab.com.br/pdf/14N                                                                                                    | estar automaticamente ciente da<br>NS2015 EMISSAOCONVITES.pdf)                            | Norma 005/PRES, de 26 jul 2010, disponível<br>).                                                                                                    |
| ATENÇÃO: Para a entra<br>Data:<br>(selecione ao lado)      | Ia do convidado no clube, e           D         S         T         Q         Q           3         4         5         6         7           10         11         12         13         14           17         18         19         20         22           24         25         26         27         24           31 | é obrigatória a apresentação, na<br>2 SS<br>1 2<br>7 8 9<br>4 15 16<br>1 22 23<br>8 29 30 | <ul> <li>Portaria, de um documento original com foto.</li> <li>8º) Selecione a DATA em que o convite será usado;</li> <li>9º) Informe o CPF de seu CONVIDADO;</li> <li>A partir do CPF informado, o sistema verificará se o convidado já esteve no clube como convidado nos últimos 60 (sessenta días), o que, segundo a Norma de Convites, requer pagamento de convite proporcionalmente á quantidade de visitas an clube como convidado</li> </ul> |
| CPF:                                                       |                                                                                                    |                                                                                           | Visitas ao clube como convidado.                                                                                                    |
| Nome:                                                      |                                                                                                    |                                                                                           |                                                                                                    |
| Criança<br>(menor de 12 anos):                             | ◯ SIM ◉ NÃO                                                                                                    |                                                                                           |                                                                                                    |

#### 10°) Informe o nome do convidado;

# 11°) Se criança (*MENOR DE 12 ANOS*), informe clicando no botão correspondente. Esta informação será confirmada na Portaria do clube;

#### 12°) Clique no botão GRAVAR para registrar o convite no sistema;

• Se o convidado já esteve no clube há menos de 60 dias, o sistema informa a data em que esteve, de que sócio foi convidado e se foi pago, grátis (se houver saldo de cortesias) ou isento (se menor de 12 anos), e o valor que deve ser pago por este convite.

|                       | CADASTRAR CONVID                                          | ADO              |                  |                  |                  |                 |                |                |                                              |                                                                                              | (Contraction)         | 1 |
|-----------------------|-----------------------------------------------------------|------------------|------------------|------------------|------------------|-----------------|----------------|----------------|----------------------------------------------|----------------------------------------------------------------------------------------------|-----------------------|---|
|                       | Ao gravar os dados de<br>no site do clube ( <u>http:/</u> | meu co<br>/www.c | onvida<br>assab. | do, co<br>.com.b | onfirm<br>pr/pdf | o esta<br>/14NS | r auto<br>2015 | omatio<br>EMIS | ente da Norma 005/PRES<br><u>ITES.pdf</u> ). | 5, de 26 jul 2010, disponível                                                                | 51                    |   |
| - 5-                  | ATENÇÃO: Para a enti<br>foto.                             | rada do          | convi            | idado            | no clu           | ube, é          | obrig          | gatória        | ntação, na Portaria, de ι                    | um documento original com                                                                    |                       |   |
|                       |                                                           | D                | S                | Т                | Q                | Q               | <b>S</b>       | <b>S</b>       | 10º) Inform<br>11º) Se cri<br>botão corre    | ne o nome do convidado;<br>ança (MENOR DE 12 ANOS), info<br>espondente, Esta informação será | rme clicando no       | l |
|                       |                                                           | 3                | 4                | 5                | 6                | 7               | 8              | 9              | Portaria do                                  | o clube:                                                                                     | commada na            |   |
|                       | Data: 30/05/2015                                          | 10               | 11               | 12               | 13               | 14              | 15             | 16             | 12º) Clique                                  | e no botão GRAVAR para registrar                                                             | o convite no sistema; |   |
|                       | (selecione ao lado)                                       | 17               | 18               | 19               | 20               | 21              | 22             | 23             |                                              |                                                                                              |                       |   |
| and the second second |                                                           | 24               | 25               | 26               | 27               | 28              | 29             | 30             | Se o convi                                   | dado já esteve no clube há menos                                                             | de 60 dias, o sistema |   |
|                       |                                                           | 31               |                  |                  |                  |                 |                |                | informa a c                                  | data em que esteve, de que socio i                                                           | oi convidado e se toi |   |
|                       | CPF:                                                      | 98724            | 434174           | 46               |                  |                 |                |                | 12 anos), e                                  | e o valor que deve ser pago por es                                                           | te convite.           | Г |
|                       | Nome:                                                     | JOAO             | MARTI            | NEZ C            | AMAR             | GO              |                |                |                                              |                                                                                              |                       |   |
|                       | Criança<br>(menor de 12 anos):                            | 0 s              | SIM ®            | NÃO              |                  |                 |                |                |                                              |                                                                                              |                       |   |
|                       |                                                           | D                | ata              | D<br>ar          | ias<br>ites      | Con             | vidad          | lo por         |                                              | Convite (R\$)                                                                                |                       |   |
|                       |                                                           | 23/0             | 5/201            | 5                | 7                | 110             | RE LO          | 12 110         | (CF nº: )                                    | ISENTO                                                                                       |                       |   |
|                       |                                                           | VALO             | R DO             | CONV             | /ITE:            | R\$ 1           | 0,0            | D              |                                              | Gravar >>                                                                                    |                       |   |
|                       |                                                           |                  |                  |                  |                  |                 |                |                |                                              |                                                                                              | <b>Y</b>              |   |

• Se, a partir do CPF informado, o sistema verificar que o convidado NÃO esteve no clube há menos de 60 dias, definirá o convite como GRÁTIS (*se houver saldo de CORTESIAS*) ou, se criança, registrará como ISENTO.

|                                          |               |               |                 |                |              | CC          | nvites  |                                                                                                    |
|------------------------------------------|---------------|---------------|-----------------|----------------|--------------|-------------|---------|----------------------------------------------------------------------------------------------------|
|                                          |               |               |                 |                |              |             |         |                                                                                                    |
| CADASTRAR CONVIDA                        | DO            |               |                 |                |              |             |         |                                                                                                    |
| Ao gravar os dados de                    | meu c         | onvid         | ado, com b      | onfirm         | no esta      | ar au       | tomati  | 005/PRES, de 26 jul 2010, disponível                                                                |
| ATENCÃO: Para a entra                    | da do         | convie        | dado n          | o club         | 14110.       | briga       | tória a | a, de um documento original com foto.                                                               |
| ATENÇAO. Futu u citat                    |               |               | 1000 11         |                |              | onga        |         |                                                                                                    |
|                                          | D             | S             | Т               | Q              | Q            | S           | S       |                                                                                                    |
|                                          | 3             | 4             | 5               | 6              | 7            | 1           | 2       |                                                                                                    |
| Data: 30/05/2015<br>(selecione an lado)  | 10            | 11            | 12              | 13             | 14           | 15          | 16      | Se a partir do CPE informado, o sistema verificar qu                                                |
| (30,00,0,0,0,0,0,0,0,0,0,0,0,0,0,0,0,0,0 | 17            | 18            | 19              | 20             | 21           | 22          | 23      | convidado NÃO esteve no clube há menos de 60 dia                                                    |
|                                          | 24            | 25            | 26              | 27             | 28           | 29          | 30      | definirá o convite como GRATIS (se houver saldo de<br>CORTESIAS) ou se crianca registrará como ISEN |
|                                          | 31            |               |                 |                |              |             |         |                                                                                                    |
| CPF:                                     | 76188         | 33894         | 10              |                |              |             |         |                                                                                                    |
| Nome:                                    |               |               |                 |                |              |             |         |                                                                                                    |
| Criança<br>(menor de 12 anos):           | ◯ s           | ім 🦲          | NÃO             |                |              |             |         |                                                                                                    |
|                                          | Não h<br>VALO | á cad<br>R DO | astro o<br>CONV | de cor<br>ITE: | vites<br>GRÁ | para<br>TIS | este C  | à data do convite.<br>Gravar >>                                                                     |
|                                          |               |               |                 |                |              |             |         |                                                                                                    |

- Se foi cadastrado CPF de convidado que já esteve no clube, o sistema exibe o VALOR A SER PAGO no Histórico de convites;
- O ícone VERMELHO, ao lado do valor indica que o convite ainda NÃO FOI PAGO. Este ícone ficará VERDE quando for pago na Secretaria do CASSAB.

13°) Chegando ao clube, procure a Secretaria para quitar seus pagamentos de convites. Caso contrário, serão cobrados dos seus convidados para permitir-lhes o ingresso no clube.

14°) Clique em SAIR DO SISTEMA para sair do SISC.

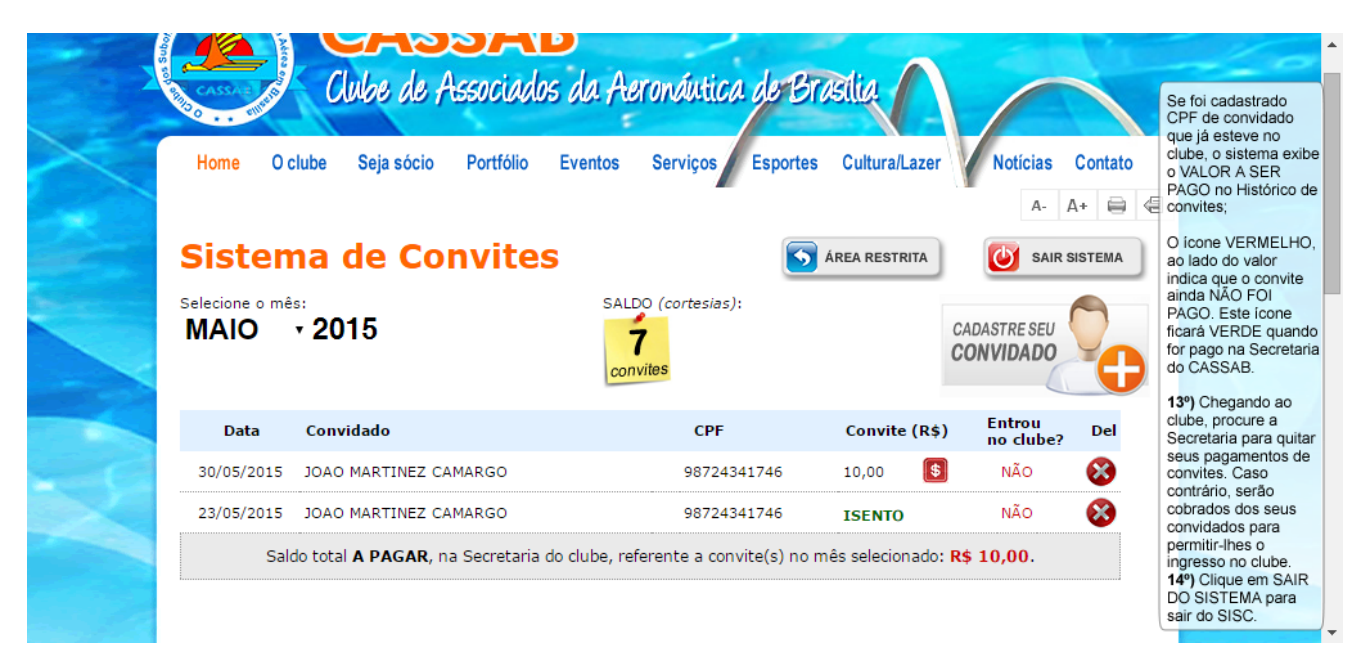